# High Performance Computing Cluster Basic course

#### Jeremie Vandenplas, Gwen Dawes

#### 30 October 2017

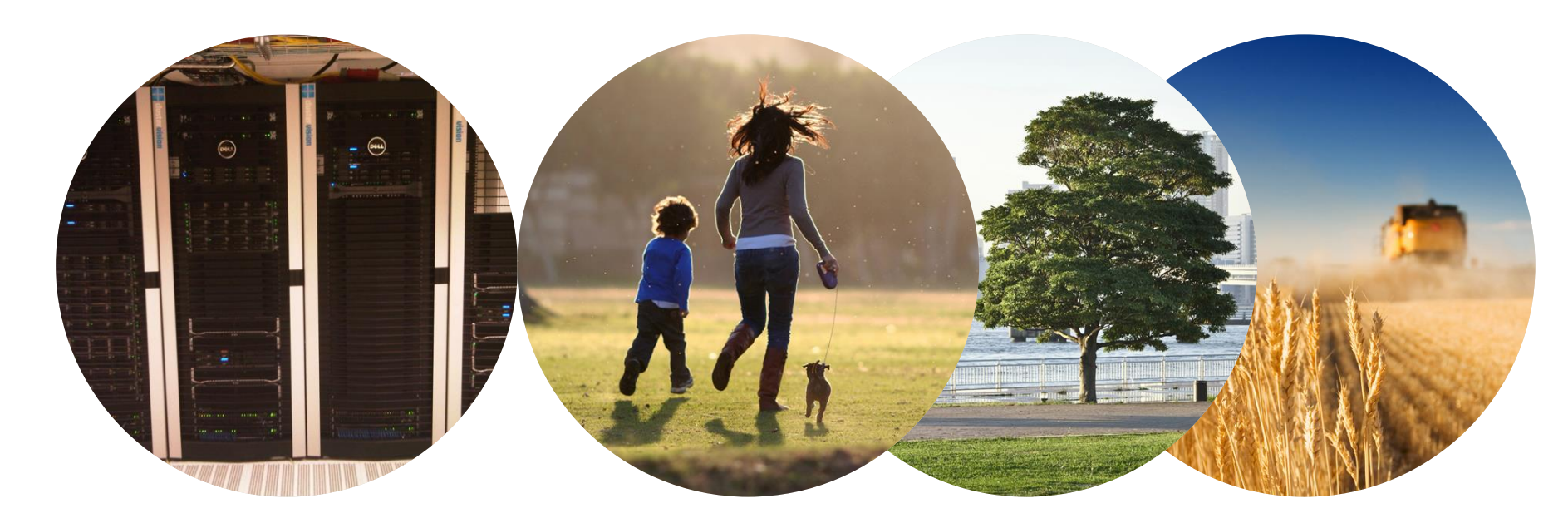

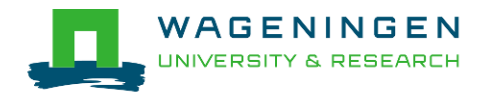

## Outline

- Introduction to the Agrogenomics HPC
- Connecting with Secure Shell to the HPC
- Introduction to the Unix/Linux command line
- Submitting and monitoring basic jobs on the HPC

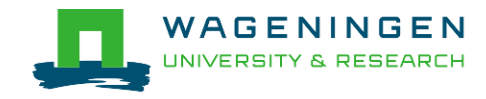

## Introduction to the Agrogenomics HPC

#### Jeremie Vandenplas, Gwen Dawes

#### 30 October 2017

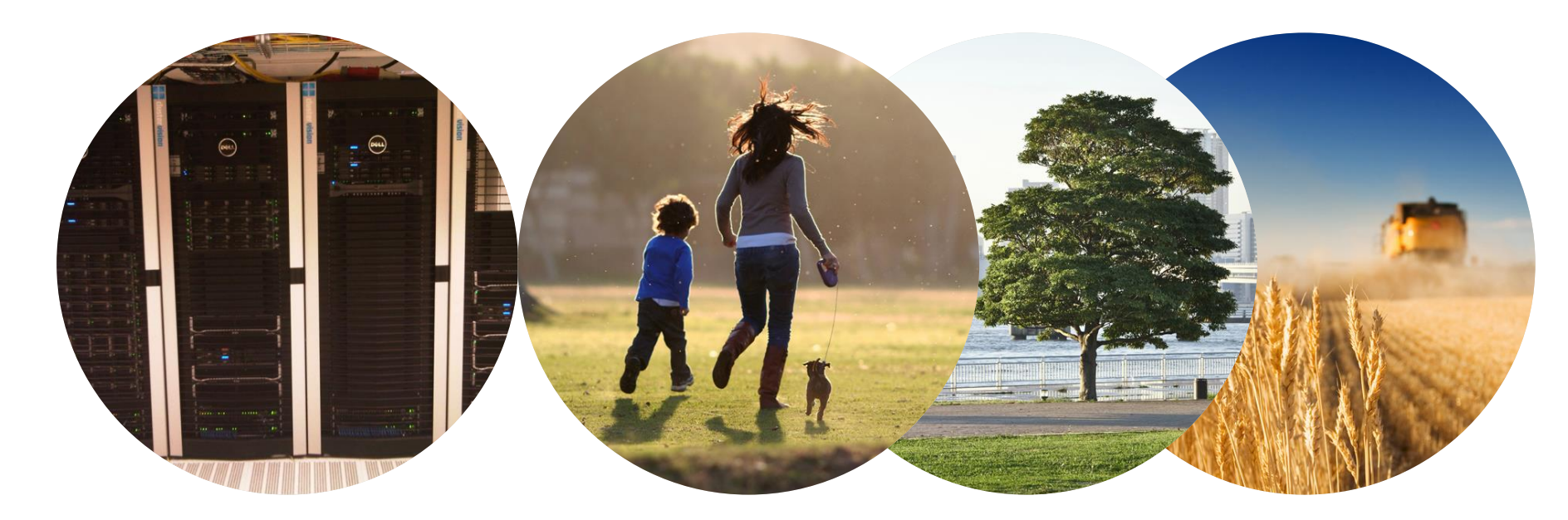

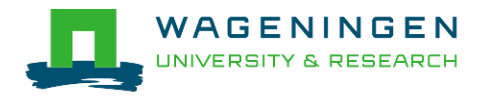

## Outline

- Some definitions
- Description of the Agrogenomics HPC

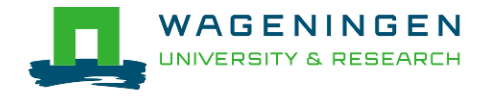

## Some definitions

High performance computing cluster

• Group of interconnected computers (node) that work together and act like a single system

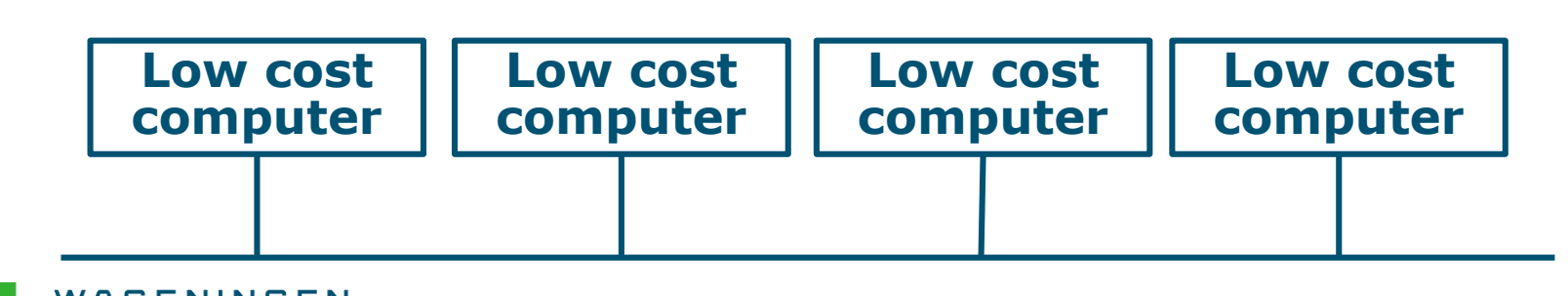

5

## Some definitions

High performance computing cluster

- Group of interconnected computers (node) that work together and act like a single system
- CPU (Central processing unit)
  - Component within a computer that carries out the instructions of a computer program

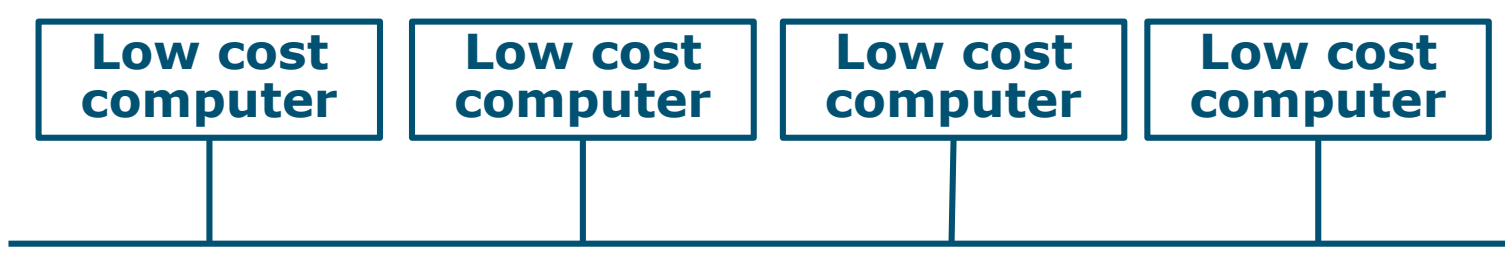

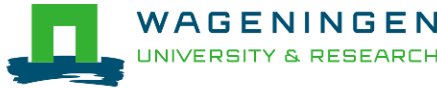

## Some definitions

High performance computing cluster

- Group of interconnected computers (node) that work together and act like a single system
- CPU (Central processing unit)
  - Component within a computer that carries out the instructions of a computer program
- Core
  - Processing unit which reads and executes program instructions

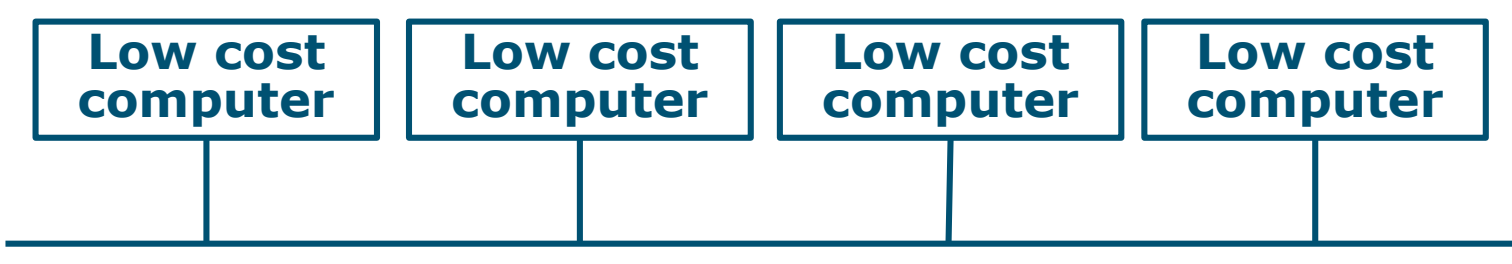

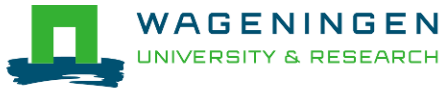

# Agrogenomics HPC

- 2 head nodes
- Compute nodes
  - 48 nodes (16 cores; 64GB RAM)
  - 2 fat nodes (64 cores; 1TB RAM)

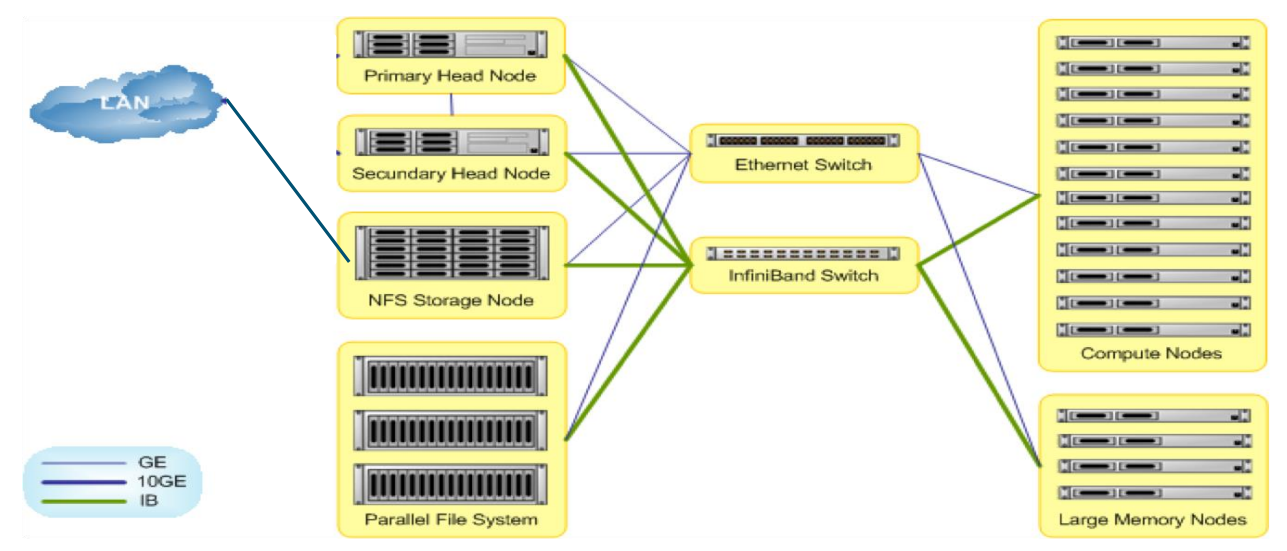

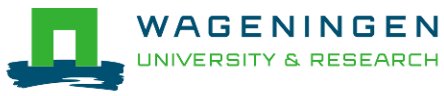

## Agrogenomics HPC – main storage

#### Home directory

- /home/[partner]/[username]
- Directory where you are after logon
- Quota of 200GB soft (210GB hard)

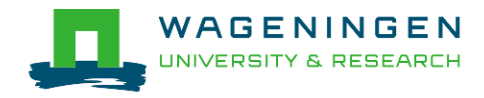

## Agrogenomics HPC – main storage

Lustre filesystem (faster storage)

- backup
  - /lustre/backup/[partner]/[unit]/[username]
  - Extra cost for backup
- nobackup
  - /lustre/nobackup/[partner]/[unit]/[username]
  - Some costs
- scratch
  - /lustre/scratch/[partner]/[unit]/[username]
  - Free
  - Regularly cleaned up

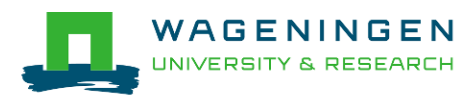

## Agrogenomics HPC – "rules"

#### Home

- Jobscripts
- Small datasets (performance)
- Not computational jobs

#### Lustre

- Big datasets
- Intensive (computing) jobs
- No job run outside SLURM

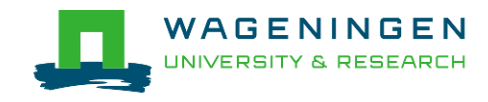

# Agrogenomics HPC – useful information

- HPC wiki
  - <u>https://wiki.hpcagrogenomics.wur.nl</u>
- Bright HPC portal
  - https://portal.hpcagrogenomics.wur.nl/
- Contact person
  - Gwen Dawes
  - Jan van Lith

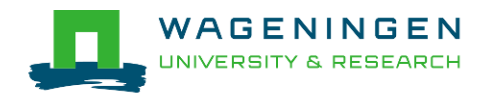

#### Questions?

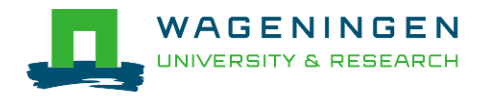

#### Connecting with Secure Shell to the HPC

#### Jeremie Vandenplas, Gwen Dawes

#### 30 October 2017

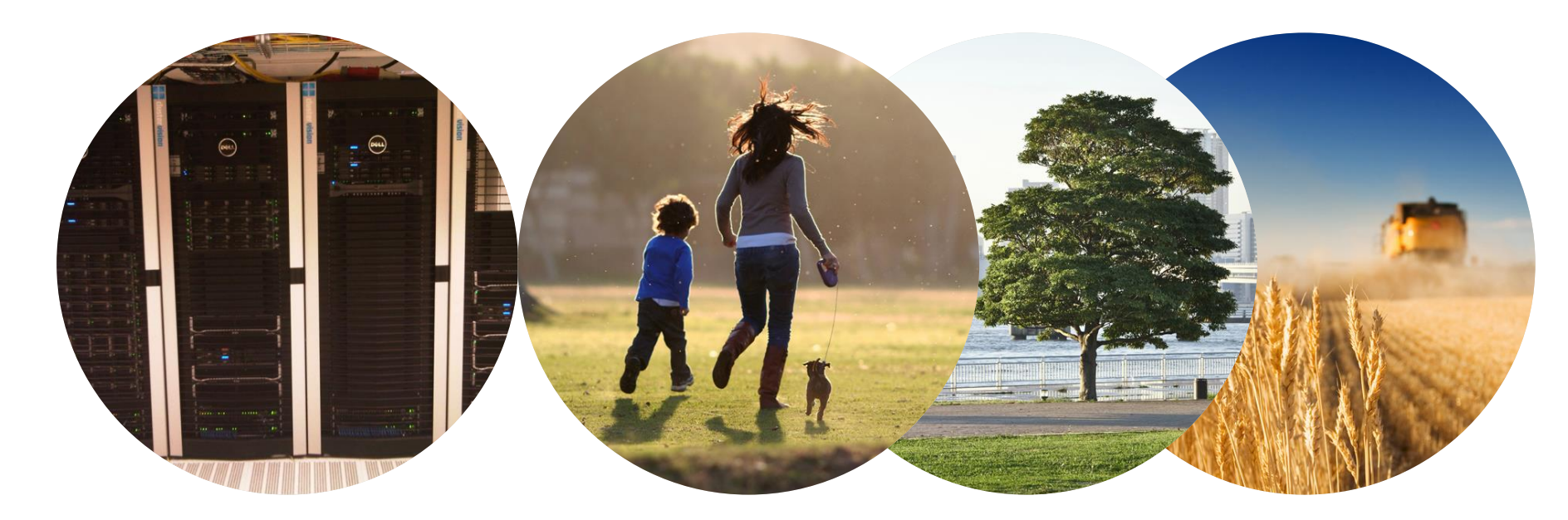

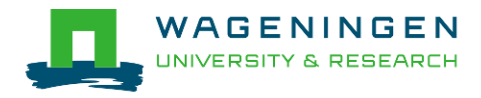

# SSH client usage - Windows

- Install **PuTTY** Windows MSI installer
- PuTTY configuration
  - Session
    - Host Name: nfs01.hpcagrogenomics.wur.nl
  - Connection
    - Data
      - Auto-login username: your\_remote\_username

More info

#### https://wiki.hpcagrogenomics.wur.nl/index.php/Log \_in\_to\_B4F\_cluster

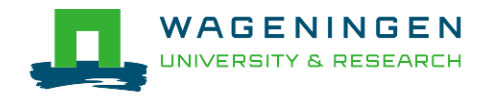

## SSH client usage - Windows

#### Install FileZilla for transferring files

| File Edit View Transfer Server Bookmarks Help                                        |                              |
|--------------------------------------------------------------------------------------|------------------------------|
| Host: rodenomics.wur.nl Username: Vande018 Password: •••••••• Port: 22 Quickconnect  |                              |
|                                                                                      |                              |
|                                                                                      |                              |
|                                                                                      |                              |
|                                                                                      | Ŧ                            |
| Lacaliste: \                                                                         | <b>.</b>                     |
| My Documents                                                                         |                              |
| G → Computer (07120119)     H → C (07120119)     H → C (07120119 SVS)                |                              |
|                                                                                      |                              |
| 0.<br>↓<br>↓<br>↓<br>↓<br>↓<br>↓<br>↓<br>↓<br>↓<br>↓                                 |                              |
|                                                                                      |                              |
|                                                                                      |                              |
|                                                                                      |                              |
| Filename Filesize Filetype Last modified Permissions OwnerAGro-                      |                              |
| G C Local Disk                                                                       |                              |
| Image: Mr. (NPURNET         Local Disk                                               |                              |
| W: (\viumet.ni\ Local Disk                                                           |                              |
|                                                                                      |                              |
|                                                                                      |                              |
|                                                                                      |                              |
| Horty regenomics will all Usernamer Vande018 Datswords essesses Dots 22 Quickconnect |                              |
| Hose Togenomics.wulling Osemanie Vandeoro                                            |                              |
|                                                                                      |                              |
|                                                                                      |                              |
|                                                                                      |                              |
|                                                                                      |                              |
|                                                                                      |                              |
|                                                                                      |                              |
|                                                                                      |                              |
| Server/Local fule Direction Remote fule Size Priority Status                         |                              |
|                                                                                      |                              |
|                                                                                      |                              |
| Queued files Failed transfers Successful transfers                                   |                              |
|                                                                                      | Queue: empty                 |
|                                                                                      | EN 🚎 🔺 🕪 10:16<br>27-10-2017 |

## SSH client usage – Linux/MacOSX

- Use a Command Line Interface
- ssh [username]@nfs01.hpcagrogenomics.wur.nl
- More info

https://wiki.hpcagrogenomics.wur.nl/index.php/Log\_in\_to\_B 4F\_cluster

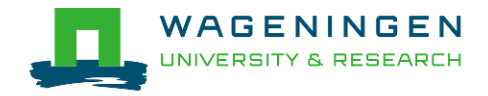

# Try it...

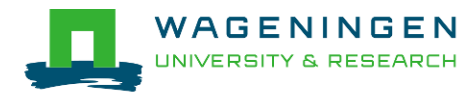

#### Questions?

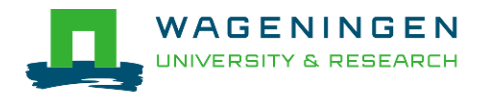

#### Introduction to the command line

#### Jeremie Vandenplas, Gwen Dawes

6 June 2017

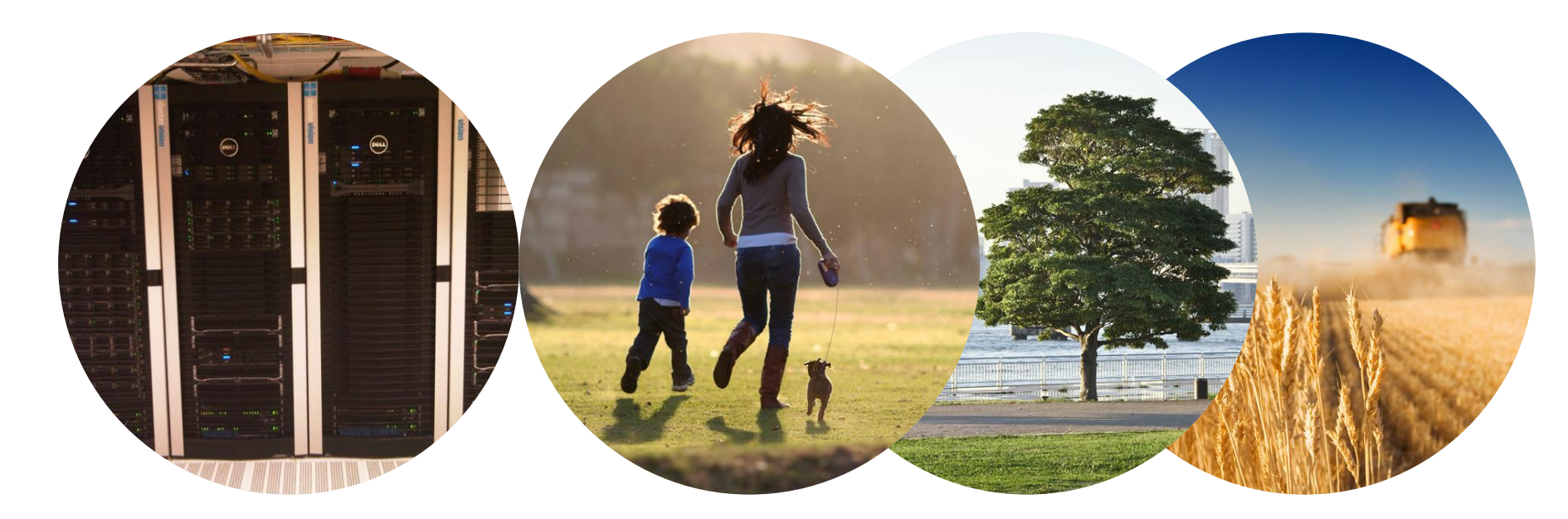

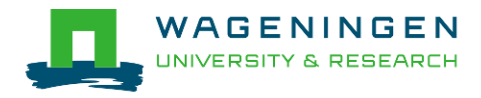

## The command line environment

• When you log in to your account using SSH:

[username@nfs01 ~]\$

The symbol ~ indicates that you are in your home directory.

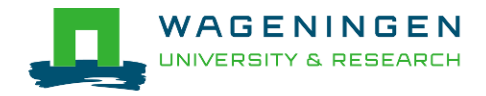

## Listing files and directories

#### ls

The *Is* command provides a listing of a directory's contents.

More details:

ls -l

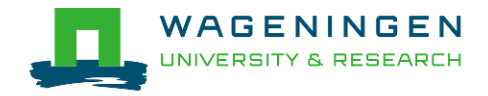

# Navigating

To determine which directory you are currently:
 *pwd*

- To change to another directory:
- cd path\_to\_other\_directory
- To go back up one level:

*cd* ..

To go to your home directory:
 cd ~

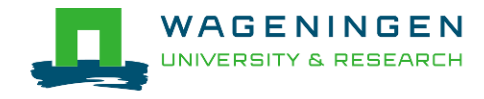

## Creating and removing directories

- To create a directory:
   *mkdir my\_directory*
- To remove an empty directory:
   *rmdir my\_directory*

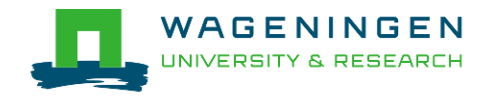

# Copying, moving and deleting files

To copy a file:
 cp file1 file2

To move (rename) a file:
 *mv file1 file2*

To delete a file:
 *rm file1*

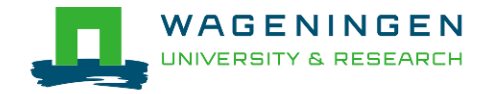

# (De)compressing files

- To compress a file:
   gzip file1
- To decompress a file:
   gunzip file1.gz
   gzip –d file2.gz
- Other commands
   bzip2, xz, zip,...

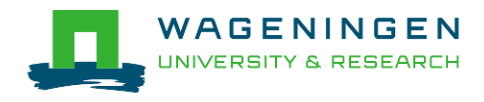

# Transferring files using *scp*

To copy a file *from* an external machine:
 scp username@hostname:~/file1 destination\_name

To copy a file to an external machine:
 scp ~/file1 username@hostname:destination\_name

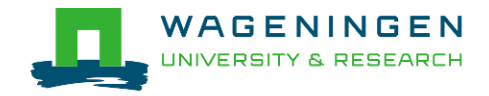

## Downloading files from the web

To download a file from the web:
 wget [options] [url]

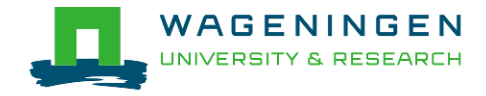

## Making a file executable

To make a file executable chmod u+x file1

To execute a program/script/....
./program [options]
/path/to/the/program/program [options]

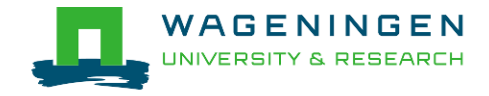

## **Environment variables**

- ~data storage for Unix/Linux shell
- To assign an environment variable

#### MYVARIABLE=my\_value

- To access the data stored within an environment variable:
- echo **\$MYVARIABLE**
- To list all environment variables:

#### env

Remove the existence of an environment variable:

#### unset MYVARIABLE

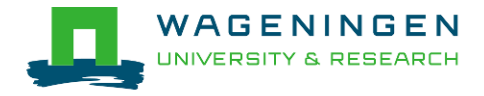

# A bash (Shell) script

- Plain text file which contains a serie/mixture of commands.
- Tip
  - Anything you can run normally on the command line can be put into a script and it will do exactly the same thing.
- Convention: extension of .sh (e.g., script.sh).
- Example

```
Infs01.hpcagrogenomics.wur.nl - PuTTY

Infs01.hpcagrogenomics.wur.nl - PuTTY

Infs01.hpcagrogenomics.wur.nl - PuTTY

Infs01.hpcagrogenomics.wur.nl - PuTTY
Infs01.hpcagrogenomics.wur.nl - PuTTY
Infs01.hpcagrogenomics.wur.nl - PuTTY
Infs01.hpcagrogenomics.wur.nl - PuTTY
Infs01.hpcagrogenomics.wur.nl - PuTTY
Infs01.hpcagrogenomics.wur.nl - PuTTY
Infs01.hpcagrogenomics.wur.nl - PuTTY
Infs01.hpcagrogenomics.wur.nl - PuTTY
Infs01.hpcagrogenomics.wur.nl - PuTTY
Infs01.hpcagrogenomics.wur.nl - PuTTY
Infs01.hpcagrogenomics.wur.nl - PuTTY
Infs01.hpcagrogenomics.wur.nl - PuTTY
Infs01.hpcagrogenomics.wur.nl - PuTTY
Infs01.hpcagrogenomics.wur.nl - PuTTY
Infs01.hpcagrogenomics.wur.nl - PuTTY
Infs01.hpcagrogenomics.wur.nl - PuTTY
Infs01.hpcagrogenomics.wur.nl - PuTTY
Infs01.hpcagrogenomics.wur.nl - PuTTY
Infs01.hpcagrogenomics.wur.nl - PuTTY
Infs01.hpcagrogenomics.wur.nl - PuTTY
Infs01.hpcagrogenomics.wur.nl - PuTTY
Infs01.hpcagrogenomics.wur.nl - PuTTY
Infs01.hpcagrogenomics.wur.nl - PuTTY
Infs01.hpcagrogenomics.wur.nl - PuTTY
Infs01.hpcagrogenomics.wur.nl - PuTTY
Infs01.hpcagrogenomics.wur.nl - PuTTY
Infs01.hpcagrogenomics.wur.nl - PuTTY
Infs01.hpcagrogenomics.wur.nl - PuTTY
Infs01.hpcagrogenomics.wur.nl - PuTTY
Infs01.hpcagrogenomics.wur.nl - PuTTY
Infs01.hpcagrogenomics.wur.nl - PuTTY
Infs01.hpcagrogenomics.wur.nl - Putty
Infs01.hpcagrogenomics.wur.nl - Putty
Infs01.hpcagrogenomics.wur.nl - Putty
Infs01.hpcagrogenomics.wur.nl - Putty
Infs01.hpcagrogenomics.wur.nl - Putty
Infs01.hpcagrogenomics.wur.nl - Putty
Infs01.hpcagrogenomics.wur.nl - Putty
Infs01.hpcagrogenomics.wur.nl - Putty
Infs01.hpcagrogenomics.wur.nl - Putty
Infs01.hpcagrogenomics.wur.nl - Putty
Infs01.hpcagrogenomics.wur.nl - Putty
Infs01.hpcagrogenomics.wur.nl - Putty
Infs01.hpcagrogenomics.wur.nl - Putty
Infs01.hpcagrogenomics.wur.nl - Putty
Infs01.hpcagrogenomics.wur.nl - Putty
Infs01.hpcagrogenomics.wur.nl - Putty
Infs01.hpcagrogenomics.wur.nl - Putty
Infs01.hpcagrogenomics.wur.nl - Putty
Infs01.hpcagrogenomics.wur.nl - Putty
Infs01.hpcagrogenomics.
```

# Try it...

- 1. Create a directory (e.g., 'example\_1') in your Lustre scratch directory
- 2. Download QMSim from this URL and decompress (*unzip*) it: <u>http://www.aps.uoguelph.ca/~msargol/qmsim/QMSim</u> <u>Linux.zip</u>
- 3. Copy the parameter file /lustre/shared/training\_slurm/autumn\_2017/serial/training/e x\_serial\_qmsim.prm in your directory!

#### Extra: write a bash script to do all these steps!

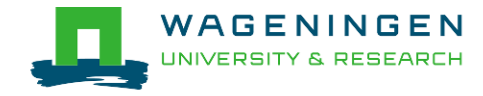

#### Questions?

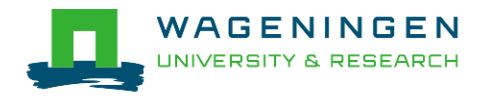

## Solution

```
nfs01.hpcagrogenomics.wur.nl - PuTTY
   /bin/bash
1
 1 #Create the directory
 2 mkdir example 1
 3
 4 #go in the created directory
 5 cd example 1
 6
 7
    #Dowlowd the archive QMSim
 8
    wget www.aps.uoguelph.ca/~msargol/qmsim/QMSim Linux.zip
 9
 10
    #Decompress the archive
 11
    unzip QMSim Linux.zip
 12
 13
    #Copy the parameter file
14
    cp /lustre/shared/training slurm/autumn 2017/serial/training/ex serial qmsim.prm .
15
16
    #Run QMSim16
17
    #QMSim Linux/QMSim16 ex serial qmsim.prm
18
19 #go outside the created directory
```

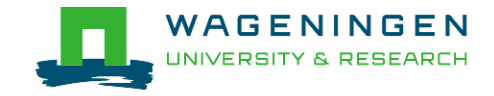

## Extra - Symbolic link

To create a symbolic link to a file/directory, instead of copying it:

In -s /path/to/file1 link

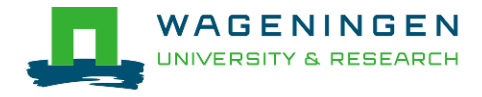

# Submitting and monitoring basic jobs on the HPC

J. Vandenplas, G. Dawes

30 October 2017

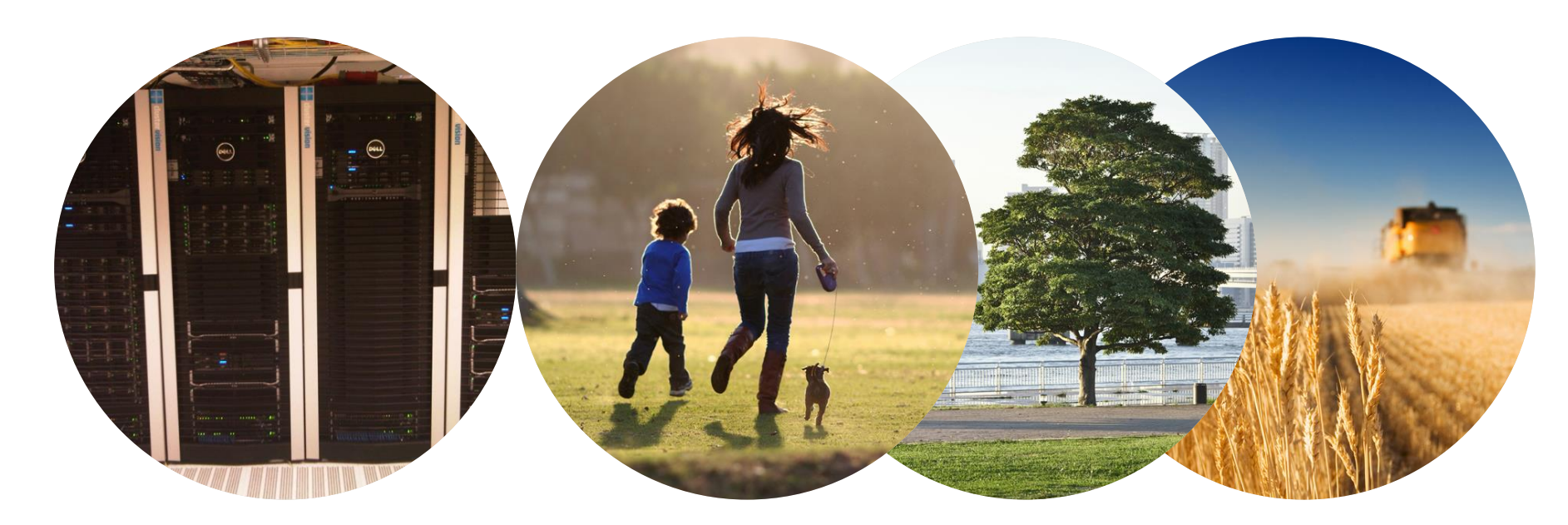

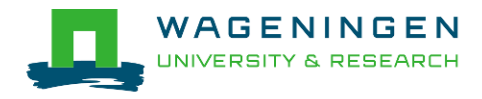
## Outline

- Some definitions
- Running a basic job on the nodes of the HPC
  - Introduction to SLURM
  - Characteristics of a job
  - Writing and submitting a script
  - Monitoring and controlling a job
- Some exercises
- (Extra: Submitting a job array)

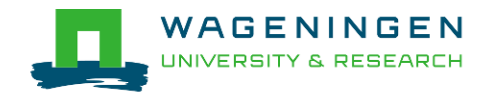

### Some definitions

#### Process

## Instance of a computer program that is being executed

|        | jvandenp@localhost:~ 92×46                                           |
|--------|----------------------------------------------------------------------|
| top -  | 13:16:08 up 11 days, 18:06, 43 users, load average: 7.13, 5.27, 4.28 |
| Tasks: | : 860 total,   6 running, 852 sleeping,   2 stopped,   0 zombie      |
| Cpu(s) | ): 89.1%us, 2.8%sy, 0.0%ni, 8.0%id, 0.0%wa, 0.0%hi, 0.0%si, 0.0%st   |
| Mem:   | 66059268k total, 62016800k used, 4042468k free, 88444k buffers       |
| Swap:  | 63999992k total, 19730664k used, 44269328k free, 8198812k cached     |

|   | PID   | USER     | PR | NI | VIRT  | RES  | SHR  | S | %CPU  | %MEM   | TIME+   | COMMAND    |
|---|-------|----------|----|----|-------|------|------|---|-------|--------|---------|------------|
|   | 37014 | vande018 | 20 | 0  | 14.2g | 10g  | 2368 | R | 299.3 | 3 16.3 | 8:13.83 | 3 calc_grm |
|   | 37291 | vande018 | 20 | 0  | 22036 | 2036 | 1036 | R | 0.7   | 0.0    | 0:03.61 | top        |
|   | 936   | vande018 | 20 | 0  | 130m  | 828  | 668  | S | 0.0   | 0.0    | 0:00.23 | sshd       |
|   | 938   | vande018 | 20 | 0  | 112m  | 1968 | 1288 | S | 0.0   | 0.0    | 0:00.20 | bash       |
|   | 6515  | vande018 | 20 | 0  | 127m  | 312  | 308  | S | 0.0   | 0.0    | 0:03.24 | screen     |
|   | 6516  | vande018 | 20 | 0  | 112m  | 384  | 380  | S | 0.0   | 0.0    | 0:00.43 | bash       |
|   | 6520  | vande018 | 20 | 0  | 112m  | 448  | 444  | S | 0.0   | 0.0    | 0:00.83 | bash       |
|   | 13249 | vande018 | 20 | 0  | 130m  | 984  | 808  | S | 0.0   | 0.0    | 0:00.43 | sshd       |
|   | 13283 | vande018 | 20 | 0  | 112m  | 2352 | 1508 | S | 0.0   | 0.0    | 0:00.39 | bash       |
|   | 14627 | vande018 | 20 | 0  | 112m  | 1216 | 1212 | S | 0.0   | 0.0    | 0:00.46 | bash       |
|   | 14689 | vande018 | 20 | 0  | 127m  | 456  | 452  | S | 0.0   | 0.0    | 0:04.53 | screen     |
| 3 | 14690 | vande018 | 20 | 0  | 112m  | 928  | 924  | S | 0.0   | 0.0    | 0:00.24 | bash       |
| - | 14694 | vande018 | 20 | 0  | 112m  | 928  | 924  | S | 0.0   | 0.0    | 0:00.17 | bash       |

## Some definitions

#### Process

- Instance of a computer program that is being executed
- May be made up of multiple threads that execute instructions concurrently
- Thread
  - Smallest sequence of programmed instructions

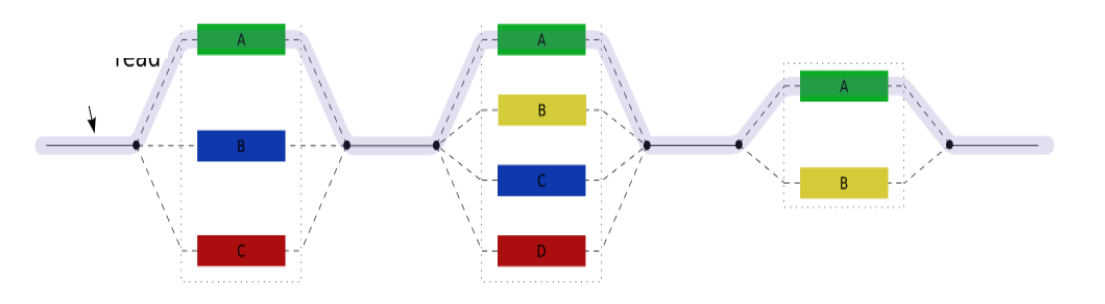

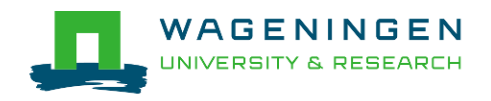

## Some definitions

#### Process / Thread

#### • Linux command: *top*

|        | jvandenp@localhost:~ 92x46                                           |
|--------|----------------------------------------------------------------------|
| top -  | 13:16:08 up 11 days, 18:06, 43 users, load average: 7.13, 5.27, 4.28 |
| Tasks: | : 860 total,   6 running, 852 sleeping,   2 stopped,   0 zombie      |
| Cpu(s) | ): 89.1%us, 2.8%sy, 0.0%ni, 8.0%id, 0.0%wa, 0.0%hi, 0.0%si, 0.0%st   |
| Mem:   | 66059268k total, 62016800k used, 4042468k free, 88444k buffers       |
| Swap:  | 63999992k total, 19730664k used, 44269328k free, 8198812k cached     |

| PID   | USER     | PR | NI | VIRT  | RES  | SHR  | S | %CPU % | %MEM | TIME+ COMMAND    |
|-------|----------|----|----|-------|------|------|---|--------|------|------------------|
| 37014 | vande018 | 20 | 0  | 14.2g | 10g  | 2368 | R | 299.3  | 16.3 | 8:13.83 calc_grm |
| 37291 | vande018 | 20 | 0  | 22036 | 2036 | 1036 | R | 0.     | 0.0  | 0:03.61 top      |
| 936   | vande018 | 20 | 0  | 130m  | 828  | 668  | S | 0.0    | 0.0  | 0:00.23 sshd     |
| 938   | vande018 | 20 | 0  | 112m  | 1968 | 1288 | S | 0.0    | 0.0  | 0:00.20 bash     |
| 6515  | vande018 | 20 | 0  | 127m  | 312  | 308  | S | 0.0    | 0.0  | 0:03.24 screen   |
| 6516  | vande018 | 20 | 0  | 112m  | 384  | 380  | S | 0.0    | 0.0  | 0:00.43 bash     |
| 6520  | vande018 | 20 | 0  | 112m  | 448  | 444  | S | 0.0    | 0.0  | 0:00.83 bash     |
| 13249 | vande018 | 20 | 0  | 130m  | 984  | 808  | S | 0.0    | 0.0  | 0:00.43 sshd     |
| 13283 | vande018 | 20 | 0  | 112m  | 2352 | 1508 | S | 0.0    | 0.0  | 0:00.39 bash     |
| 14627 | vande018 | 20 | 0  | 112m  | 1216 | 1212 | S | 0.0    | 0.0  | 0:00.46 bash     |
| 14689 | vande018 | 20 | 0  | 127m  | 456  | 452  | S | 0.0    | 0.0  | 0:04.53 screen   |
| 14690 | vande018 | 20 | 0  | 112m  | 928  | 924  | S | 0.0    | 0.0  | 0:00.24 bash     |
| 14694 | vande018 | 20 | 0  | 112m  | 928  | 924  | S | 0.0    | 0.0  | 0:00.17 bash     |

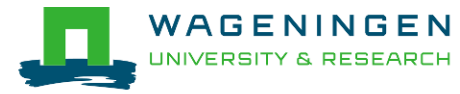

## Running a job on the nodes of the HPC?

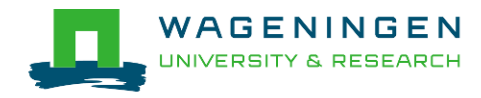

## Running a job on the nodes of the HPC?

#### Job

- An operation or a group of operations treated as a single and distinct unit
- Two parts
  - Resource requests
  - Job steps
    - Tasks that must be done (e.g., software that must be run)

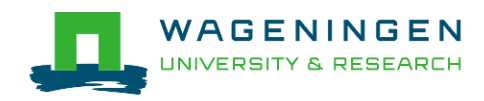

## Running a job on the nodes of the HPC?

#### Job

- An operation or a group of operations treated as a single and distinct unit
- Two parts
  - Resource requests
  - Job steps
    - Tasks that must be done (e.g., software that must be run)
- A job must be submitted to a job scheduler
   Requires a (shell) submission script

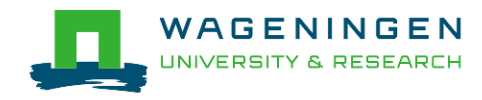

## Job scheduler/Resource manager

#### Software which:

- Manages and allocates resources (computer nodes)
- Manages and schedules jobs on a set of allocated nodes
- Sets up the environment for parallel and distributed computing

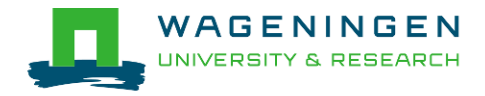

## Job scheduler/Resource manager

#### Software which:

- Manages and allocates resources (compute nodes)
- Manages and schedules jobs on a set of allocated nodes
- Sets up the environment for parallel and distributed computing
- HPC's job scheduler: SLURM (Simple Linux Utility for Resource Management ; http://slurm.schedmd.com/slurm.html)

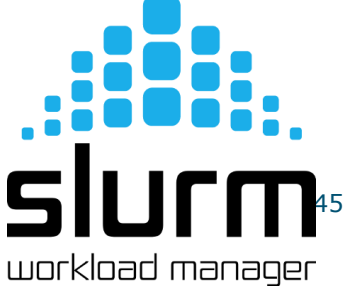

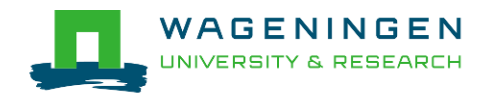

## Some definitions for Slurm

#### Task

• In the Slurm context, it must be understood as a process.

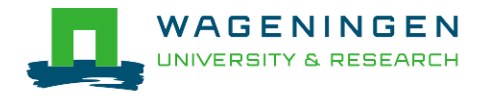

## Some definitions for Slurm

#### Task

- In the Slurm context, it must be understood as a process.
- CPU
  - In the Slurm context, it can be understood as a core or a hardware thread.

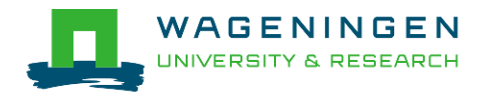

## Some definitions for Slurm

#### Task

- In the Slurm context, it must be understood as a process.
- CPU
  - In the Slurm context, it can be understood as a core or a hardware thread.
- Multithreaded program
  - One task using several CPUs
- Multi-process program
  - Several tasks

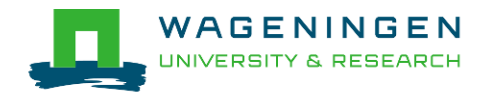

## Running a basic job on the HPC nodes?

#### A submission script is required...

```
P
#!/bin/bash
# -----lob iob-----
#SBATCH --job-name=example1
#-----Mail address-----
#SBATCH --mail-user=jvandenplas@ulg.ac.be
#SBATCH --mail-type=ALL
#-----Output files-----
#SBATCH --output=output %j.txt
#SBATCH --error=error output %j.txt
#-----Other information-----
#SBATCH --comment='Some comments'
#SBATCH --account=123456789
#-----Required resources-----
#SBATCH --partition=ABGC Low
#SBATCH --time=0-1
#SBATCH --ntasks=1
#SBATCH --cpus-per-task=1
#SBATCH --mem-per-cpu=4000
#-----Bnvironment, Operations and Job steps----
export OMP NUM THREADS=1
echo 'Start calc grm'
srun calc grm --par param.par --pca >out.calc grm
```

#### →... and it must be submitted!

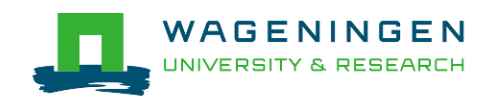

## Running a job on the HPC nodes?

Several steps

- 1. Characteristics of the jobs?
- 2. Writing a submission script
- 3. Submitting a job
- 4. Monitoring and controlling a job
- 5. Getting an overview of previous and current jobs

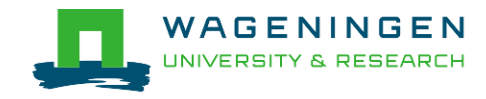

#### What is your job?

- Sequential/parallel
- Resource requests
  - Number of CPUs
  - Amount of RAM
  - Expected computing time
  - ...
- Jobs steps
  - Job steps can be created with the command srun

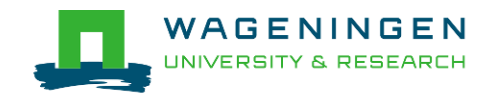

Try to fit to the real use as much as possible!

Try to ask 4GB RAM per CPU for the compute node (15.6GB RAM per CPU for the large memory nodes)

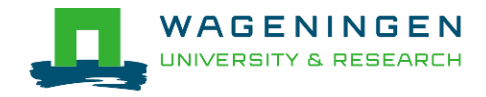

#### What is your job?

- Sequential/parallel
- If parallel: multi-process vs multi-threaded?

#### →How can you tell?

- RTFM!
- Read the source code (if available)
- Just run it!

#### →use *sinteractive*!

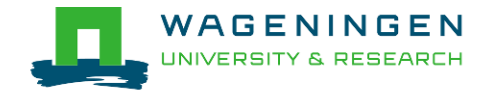

- Run the job using Sandbox environment interactive jobs
  - sinteractive
    - Wrapper on *srun*
    - Request immediate interactive shell on node(s)
  - sinteractive -p GUEST\_LOW -c <cpus> --mem <MB>

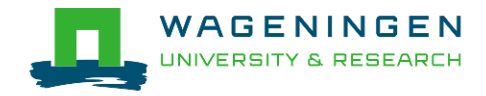

```
😕 🗐 🔲 dawes001@nfs01
File Edit View Search Terminal Help
-bash-4.2$ hostname
nfs01
-bash-4.2$ sinteractive -p GUEST_Low -c 1 --mem 2000
srun: job 1374164 queued and waiting for resources
srun: job 1374164 has been allocated resources
bash-4.2$ hostname
node001
bash-4.2$
                                        Shell now on node with
                                        resources contained
                                        →just like a real script!
```

## Try it...

- Create a directory (e.g., 'example\_1') in your Lustre scratch directory
- 2. Download QMSim from this URL and decompress it: <u>http://www.aps.uoguelph.ca/~msargol/qmsim/QMSim</u> <u>Linux.zip</u>
- 3. Copy the parameter file /lustre/shared/training\_slurm/autumn\_2017/serial/training/e x\_serial\_qmsim.prm in your directory!
- Try to find the requirements (e.g., memory) of QMSim16 using sinteractive

(The parameter file must be mentioned in the command line)

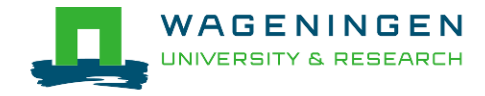

## Questions?

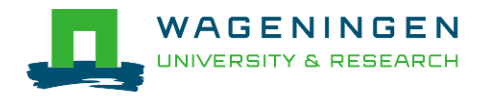

## 2. Writing a submission script

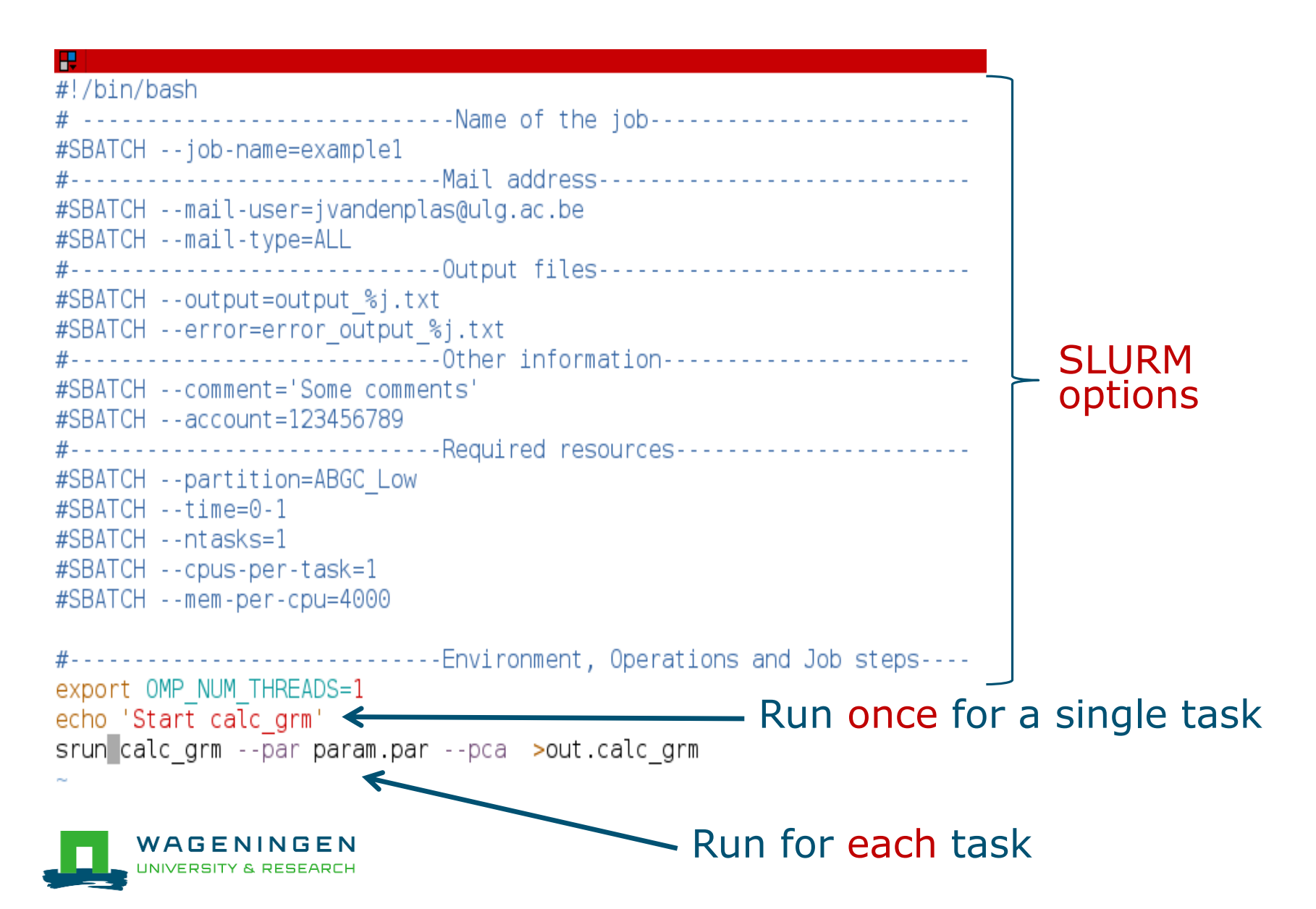

## The Slurm command *srun*

#### srun [options] executable [args]

- Run a parallel job on cluster
- Useful options

| Option                | Report                                   |
|-----------------------|------------------------------------------|
| -c= <ncpus></ncpus>   | Request that ncpus allocated per process |
| -n= <number></number> | Specify the number of tasks to run       |

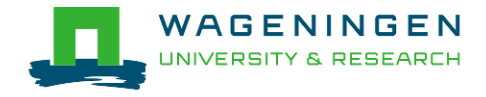

## The Slurm command *srun*

.

jvandenp@localhost:~ 78x27

```
[vande018@nfs01 srun example]$ more script slurm.sh
#!/bin/bash
# -----Name of the job-----
#SBATCH --job-name=srunexample
#-----Mail address-----
#SBATCH --mail-user=jeremie.vandenplas@wur.nl
#SBATCH --mail-type=ALL
#-----Output files-----
#SBATCH --output=output.txt
#SBATCH --error=error output.txt
#-----Other information------
#SBATCH --comment='Some comments'
#SBATCH --account=4414801570
#-----Required resources-----
#SBATCH --partition=ABGC Low
#SBATCH --time=0-1
#SBATCH --ntasks=4
#SBATCH --mem-per-cpu=4000
#-----Environment, Operations and Job steps----
srun echo "Hello"
[vande018@nfs01 srun example]$ more output.txt
Hello
Hello
Hello
Hello
[vande018@nfs01 srun example]$
```

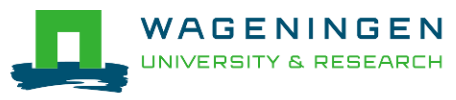

## Some SLURM options

| You want                                   | SLURM option                                                 |
|--------------------------------------------|--------------------------------------------------------------|
| To set a <b>job name</b>                   | job-name="job1"                                              |
| To get <b>emails</b>                       | mail-user=name.name@wur.nl<br>mail-type=BEGIN END FAILED ALL |
| To set the name of the <b>output</b> files | output=output_%j.txt<br>error=error_output_%j.txt            |
| To set the name of an <b>account</b>       | account=12345678                                             |
| To attach a <b>comment</b> to the job      | comment="abcd"                                               |

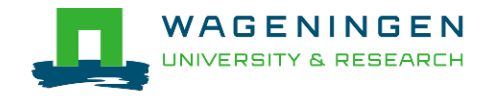

## Some SLURM options: resource

| You want                                                              | SLURM option                  |
|-----------------------------------------------------------------------|-------------------------------|
| To choose a <b>partition</b>                                          | partition=ABGC_Low Std High   |
| To choose a <b>specific feature</b><br>(e.g., a regular compute node) | constraint=normalmem largemem |
|                                                                       |                               |
| 3 independent processes                                               | ntasks=3                      |
| 3 independent processes to spread across 2 nodes                      | ntasks=3ntasks-per-node=2     |
| 3 <b>processes</b> that can use each <b>2 cores</b>                   | ntasks=3cpus-per-task=2       |
|                                                                       |                               |

4000MB per cpu

--mem-per-cpu=4000

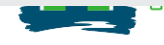

## Some SLURM options: partitions

#### xxxx\_Low

- Limited time (8h)
- Very cheap
- xxxx\_Std
  - No limit
- xxxx\_High
  - No limit + extra costs

#### \*\*\*\* = ABGC/ESG/GUEST/EDUCATION/...

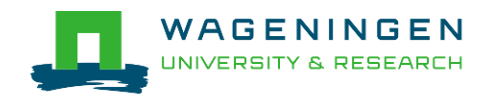

## 3. Submitting a job

#### The scripts are submitted using the sbatch command

jvandenp@localhost:~ 91x42
[vande018@nfs01 shared\_memory]\$ ls
ex0\_mthread.prm QMSim16 script\_slurm.sh
[vande018@nfs01 shared\_memory]\$
[vande018@nfs01 shared\_memory]\$ sbatch script\_slurm.sh
Submitted batch job 1120242

- Slurm gives an ID to the job (\$JOBID)
- Options may be passed from the command line
  - E.g., sbatch --ntasks=3 script\_slurm.sh
  - Will override value in script

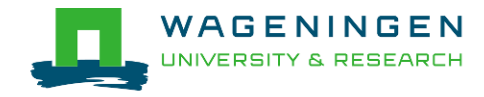

## Some jobs and their option requirements

- Serial example
- Embarrassingly parallel example
- Shared memory example
- Message passing example

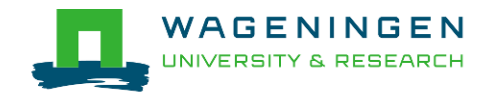

## Some jobs and their option requirements

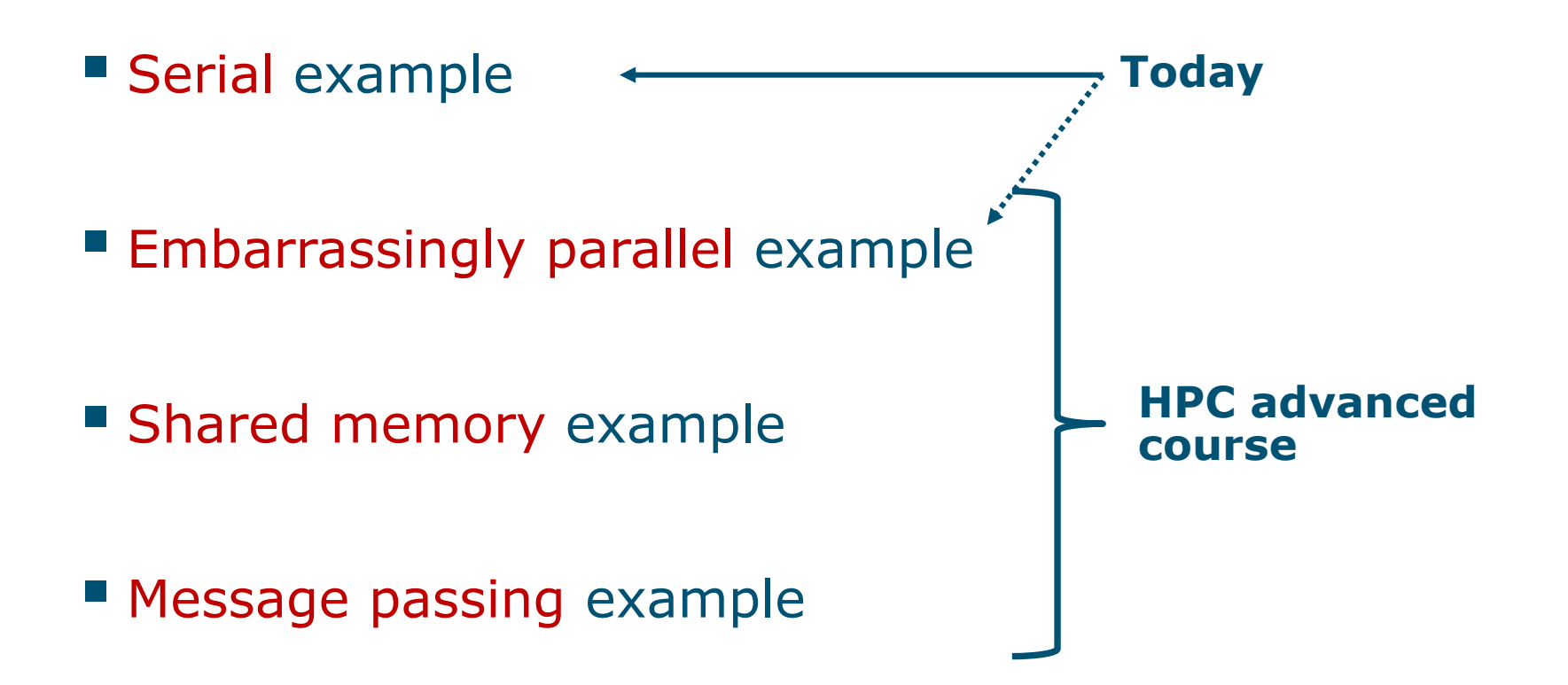

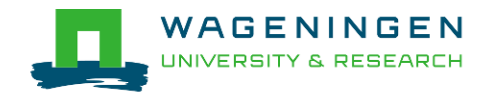

## A serial example

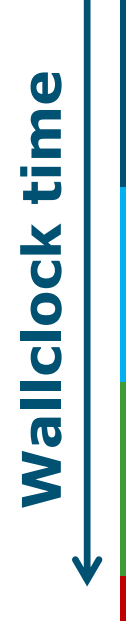

## You run one (several) program(s) seriallyThere is no parallelism

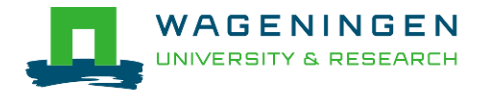

## A serial example: resource

| You want              | SLURM options      |
|-----------------------|--------------------|
| To chose a partition  | partition=ABGC_Std |
| 8 hours               | time=00-08:00:00   |
| 1 independent process | ntasks=1           |
| 4000MB per CPU        | mem-per-cpu=4000   |
|                       |                    |
| You use               | (srun) ./myprog    |

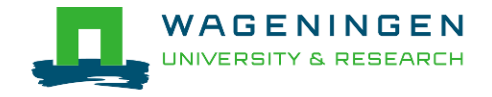

## A serial example: script

| #!/bin/bash                            |   |
|----------------------------------------|---|
| ŧlob job                               | - |
| #SBATCHjob-name=multiple_datafiles     |   |
| tMail address                          | - |
| #SBATCHmail-user=jvandenplas@ulg.ac.be |   |
| #SBATCHmail-type=ALL                   |   |
| tfiles                                 | - |
| #SBATCHoutput=output_%j.txt            |   |
| #SBATCHerror=error_output_%j.txt       |   |
| tOther information                     | - |
| #SBATCHcomment='Some comments'         |   |
| #SBATCHaccount=4414801570              |   |
| Required resources                     | - |
| SBATCHpartition=ABGC_Low               |   |
| SBAICH TIME=0-I                        |   |
| SBATCH NTASKS=1                        |   |
| FSBAICHmem-per-cpu=4000                |   |
| Environment Operations and Job stors   |   |
| /OMSim16 ov0 prm                       | - |
| run ./Qnstmito exe.prm                 |   |
|                                        |   |

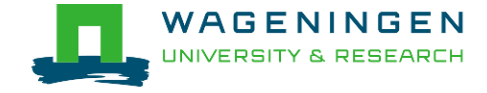

# 4. Monitoring and controlling a job scancel

scancel [options] [job\_id[.step\_id]...]

• Cancel jobs or job steps

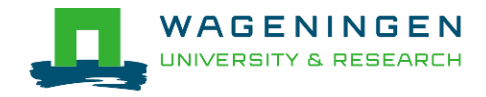

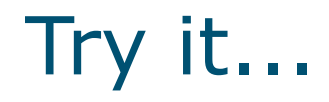

#### Write a Slurm script to run QMSim16 with the required memory and submit it!

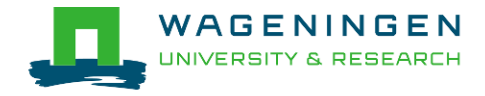

## Helpful tool

#### /cm/shared/apps/accounting/sbatch-generator

| Activités 🗵 Terminator 🝷 mer 7 jun, 09:59                                                      | ▲ 14 °C ※               | en1 🕶 📫 🌒 🕃 💌 |
|------------------------------------------------------------------------------------------------|-------------------------|---------------|
| vande018@nv                                                                                    | ode040:~                | _ = ×         |
| ₽ vande018@nod                                                                                 | e040:~ 190x52           |               |
| Type of SLURM job         Single/Mut         [] 2         Muttithreat         [] 3         MPI | tiprocess<br>ied/OpenMP |               |
|                                                                                                |                         |               |
|                                                                                                |                         |               |
### 4. Monitoring and controlling a job

Commonly used commands to monitor and control a job

- squeue
- scontrol
- scancel
- sprio

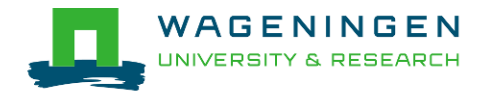

# 4. Monitoring and controlling a job*squeue*

#### squeue [options]

- View information about jobs located in the SLURM scheduling queue
- Useful options

| Option                           | Report                                                   |
|----------------------------------|----------------------------------------------------------|
| -j <job_id_list></job_id_list>   | Report for a list of <b>specific jobs</b>                |
| -1                               | Report <b>time limit</b>                                 |
| start                            | Report the <b>expected start time</b><br>of pending jobs |
| -u <user_id_list></user_id_list> | Report for a list of <b>users</b>                        |

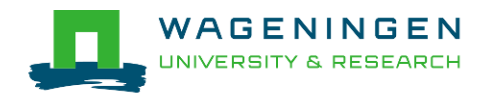

# 4. Monitoring and controlling a job *squeue*

| <b>-</b> |             |             |          | V  | ande018@node02 | 0:~ 92x46              |
|----------|-------------|-------------|----------|----|----------------|------------------------|
| [vande01 | .8@nfs01 ar | nag]\$ \squ | Jeue     |    |                |                        |
| JOBID    | PARTITION   | NAME        | USER     | ST | TIME           | NODES NODELIST(REASON) |
| 1092677  | ABGC_Low    | asreml_R    | pelt006  | R  | 22-10:04:41    | 1 node001              |
| 1120251  | ABGC_Low    | calcgrm     | vande018 | R  | 45:25          | 1 node006              |
| 1119982  | ABGC_Low    | run_PLIN    | calus001 | R  | 9:24:43        | 1 node021              |
| 1119972  | ABGC_Low    | run_PLIN    | calus001 | R  | 9:51:53        | 1 node013              |
| 1083998  | ABGC_Std    | STELLS      | otten030 | R  | 51-16:42:46    | 1 fat001               |
| 1109401  | ABGC_Std    | AG_Prove    | derks047 | R  | 21-05:28:18    | 1 fat001               |
| 1119974  | ABGC_Std    | beagle41    | bouwm024 | R  | 9:44:30        | 1 node020              |
| 1119973  | ABGC_Std    | beagle41    | bouwm024 | R  | 9:48:50        | 1 node019              |
| 1119957  | ABGC_Std    | AG_MS_VC    | derks047 | R  | 10:34:59       | 1 node007              |
| 1119856  | ABGC_Std    | F17Run28    | tengh001 | R  | 2-23:17:01     | 1 node001              |
| 1118228  | ABGC_Std    | run_m8.s    | calus001 | R  | 5-22:50:59     | 1 node005              |
| 1118229  | ABGC_Std    | run_m8.s    | calus001 | R  | 5-22:50:59     | 1 node001              |
| 1118230  | ABGC_Std    | run_m8.s    | calus001 | R  | 5-22:50:59     | 1 node001              |
| 1118231  | ABGC_Std    | run_m8.s    | calus001 | R  | 5-22:50:59     | 1 node002              |
| 1118232  | ABGC_Std    | run_m8.s    | calus001 | R  | 5-22:50:59     | 1 node002              |
| 1118233  | ABGC_Std    | run_m8.s    | calus001 | R  | 5-22:50:59     | 1 node004              |

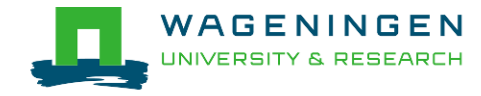

### 4. Monitoring and controlling a job *scontrol*

### scontrol [options] [command]

- View Slurm configuration and state
- Update job resource request
- Work only for running jobs
- Useful option
   scontrol show job JOB\_ID
   →Lots of information

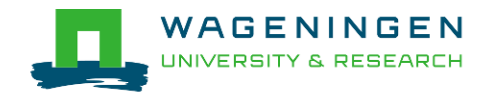

# 4. Monitoring and controlling a job **scontrol**

jvandenp@localhost:~ 91x42 [vande018@nfs01 anag]\$ scontrol show jobid 1120249 JobId=1120249 Name=calcgrm UserId=vande018(17240402) GroupId=domain users(16777729) Priority=1 Account=4414801570 QOS=normal JobState=RUNNING Reason=None Dependency=(null) Requeue=1 Restarts=0 BatchFlag=1 ExitCode=0:0 RunTime=00:01:29 TimeLimit=2-00:00:00 TimeMin=N/A SubmitTime=2016-03-29T18:48:38 EligibleTime=2016-03-29T18:48:38 StartTime=2016-03-29T18:48:38 EndTime=2016-03-31T18:48:38 PreemptTime=None SuspendTime=None SecsPreSuspend=0 Partition=ABGC Low AllocNode:Sid=nfs01:10205 RegNodeList=(null) ExcNodeList=(null) NodeList=node006 BatchHost=node006 NumNodes=1 NumCPUs=16 CPUs/Task=16 RegS:C:T=\*:\*:\* MinCPUsNode=16 MinMemoryCPU=4000M MinTmpDiskNode=0 Features=(null) Gres=(null) Reservation=(null) Shared=OK Contiguous=0 Licenses=(null) Network=(null) Command=/lustre/scratch/WUR/ABGC/vande018/apy1/popsbi/anag/lance.sh WorkDir=/lustre/scratch/WUR/ABGC/vande018/apv1/popsbi/anag

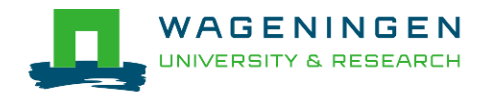

# 4. Monitoring and controlling a job scancel

scancel [options] [job\_id[.step\_id]...]

• Cancel jobs or job steps

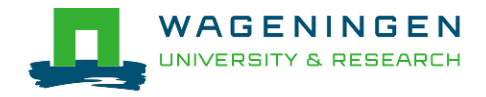

## Monitoring and controlling a job sprio

#### sprio [options]

- View the components of a job's scheduling priority
- Rule: a job with a lower priority can start before a job with a higher priority IF it does not delay that jobs's start time
- Useful options

| Option                           | Report                                    |
|----------------------------------|-------------------------------------------|
| -j <job_id_list></job_id_list>   | Report for a list of <b>specific jobs</b> |
| -I                               | Report more information                   |
| -u <user_id_list></user_id_list> | Report for a list of <b>users</b>         |

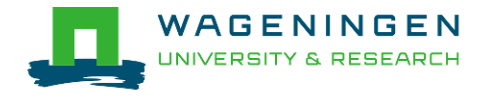

### 5. Getting an overview of jobs

#### Previous and running jobs

- sacct
- Running jobs
  - scontrol
  - sstat
- Previous jobs
  - Contents of emails (--mail-type=END|ALL)

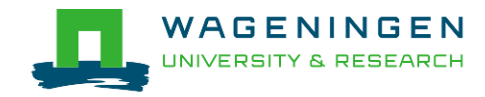

# 5. Getting an overview of jobs *sacct*

#### sacct [options]

- Display accounting data for all jobs/steps
- Some information are available only at the end of the job
- Useful options

| Option                         | Report                                    |
|--------------------------------|-------------------------------------------|
| -j <job_id_list></job_id_list> | Report for a list of <b>specific jobs</b> |
| format                         | Comma separated list of fields            |

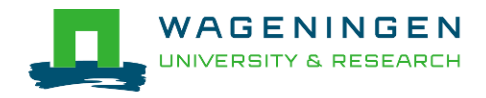

# 5. Getting an overview of jobs *sacct*

| -                                           |                                                          |                                                        |                                                               |                                                             |                                                     | jvandenp@localhost:-                                      |
|---------------------------------------------|----------------------------------------------------------|--------------------------------------------------------|---------------------------------------------------------------|-------------------------------------------------------------|-----------------------------------------------------|-----------------------------------------------------------|
| [vande018@nfs01                             | . anag]\$ jobid=                                         | 1120217                                                |                                                               |                                                             |                                                     |                                                           |
| [vande018@nfs01                             | anag]\$ sacct                                            | -j \$jobid -                                           | -format=JobI[                                                 | )%-20,Submit,E                                              | Eligible,Start,I                                    | End                                                       |
| •                                           | JobID                                                    | Submit                                                 | EI                                                            | ligible                                                     | Start                                               | End                                                       |
| 1120217<br>1120217.batch<br>[vande018@nfs03 | 2016-03-<br>2016-03-<br>[ anag]\$ sacct<br>JobID AveVMSi | 29T16:30:12<br>29T16:30:12<br>-j \$jobid -<br>ze AveRS | 2016-03-29T16<br>2016-03-29T16<br>format=JobIE<br>S MaxVMSize | 5:30:12 2016-0<br>5:30:12 2016-0<br>%-20,AveVMSiz<br>MaxRSS | 03-29T16:30:12<br>03-29T16:30:12<br>ze,AveRSS,MaxVM | 2016-03-29T16:30:14<br>2016-03-29T16:30:14<br>Size,MaxRSS |
| 1120217<br>1120217.batch                    | _55587                                                   | 2K 83432                                               | 2K 555872K                                                    | 83432K                                                      |                                                     |                                                           |

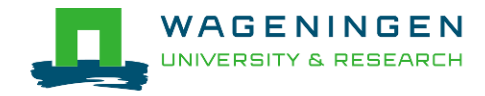

# 5. Getting an overview of running jobs *sstat*

#### sstat [options]

- Display various status information of a running job/step
- Work only if srun if used
- Useful options

| Option                         | Report                                    |
|--------------------------------|-------------------------------------------|
| -j <job_id_list></job_id_list> | Report for a list of <b>specific jobs</b> |
| format                         | Comma separated list of fields            |

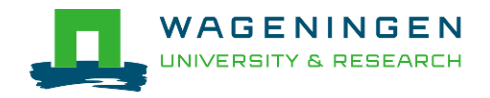

## 5. Getting an overview of running jobs sstat

| jvandenp@localhost:-                                                                                                    | 92x46                 |                  |                          |                |
|----------------------------------------------------------------------------------------------------|-----------------------|------------------|--------------------------|----------------|
| [vande018@nfs01 anag]\$ sstat -j 1120251<br>JobID MaxVMSize MaxVMSizeNode MaxVMSizeTask<br>STask AveRSS MaxPages MaxPagesNode MaxPagesTask<br>UTask AveCPU NTasks AveCPUFreq ConsumedEnergy | AveVMSize<br>AvePages | MaxRSS<br>MinCPU | MaxRSSNode<br>MinCPUNode | MaxRS<br>MinCP |
| 1120251 0 00449472K pode006 6                                                                                                    | 00110172K             | 620963486        | node006                  |                |
| 0 62096348K 31K node006 0<br>0 58:12.000 1 972295 0                                                                                                    | 31K                   | 58:12.000        | node006                  |                |
| [vande018@nfs01 anag]\$ sstatformat=JobID,AveCPU,Av<br>JobID AveCPU AveRSS MaxRSS                                                                                                    | eRSS,MaxRSS           | -j 1120251       |                          |                |
| 1120251.0 58:55.000 62096348K 62096348K<br>[vande018@nfs01 anag]\$                                                                                                    |                       |                  |                          |                |

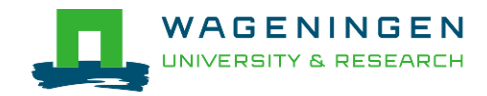

# 5. Getting an overview of jobs *emails*

Displays time, memory and CPU data

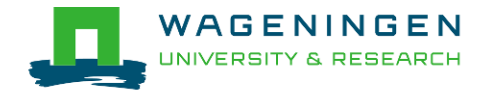

|       | From: root <root@master1.hpcagrogenomics.wur.nl></root@master1.hpcagrogenomics.wur.nl>   |  |  |  |  |
|-------|------------------------------------------------------------------------------------------|--|--|--|--|
| 5 (46 | To: Vandenpias, Jeremie                                                                  |  |  |  |  |
|       | Ca                                                                                       |  |  |  |  |
|       | Subject: SLURM Job_id=1452680 Name=snpblup Failed, Run time 00:43:24, FAILED, ExitCode 1 |  |  |  |  |
|       |                                                                                          |  |  |  |  |
| ema   | Final State: FAILED                                                                      |  |  |  |  |
|       | 1                                                                                        |  |  |  |  |
|       | Time data:                                                                               |  |  |  |  |
|       | JobID Submit Eligible End Timelimit Elapsed                                              |  |  |  |  |
|       |                                                                                          |  |  |  |  |
|       | 1452680 2017-06-01T11:05:46 2017-06-01T11:05:46 2017-06-01T15:57:28 1-00:00:00 00:43:24  |  |  |  |  |
|       | 1452680.batch 2017-06-01T15:14:04 2017-06-01T15:14:04 2017-06-01T15:57:28 00:43:24       |  |  |  |  |
|       |                                                                                          |  |  |  |  |
|       | Memory data:                                                                             |  |  |  |  |
|       | JobID ReqMem AveVMSize AveRSS MaxVMSize MaxRSS                                           |  |  |  |  |
|       |                                                                                          |  |  |  |  |
|       | 1452680 4000Mc                                                                           |  |  |  |  |
|       | 1452680.batch 4000Mc 79868064K 48562480K 79868064K 48562480K                             |  |  |  |  |
|       |                                                                                          |  |  |  |  |
|       | CPU data:                                                                                |  |  |  |  |
|       | JobID NCPUS NTasks CPUTime UserCPU SystemCPU TotalCPU AveCPU MinCPU                      |  |  |  |  |
|       |                                                                                          |  |  |  |  |
|       | 1452680 16 11:34:24 39:07.705 04:10.573 43:18.279                                        |  |  |  |  |
|       | 1452680.batch 16 1 11:34:24 39:07.705 04:10.573 43:18.279 00:42:53 00:42:53              |  |  |  |  |
|       |                                                                                          |  |  |  |  |
|       | Accounting Data:                                                                         |  |  |  |  |
|       | Current resource costs:                                                                  |  |  |  |  |
|       | TYPE COST TIME                                                                           |  |  |  |  |
|       | Std 0.049 2017-01-01 00:00:00                                                            |  |  |  |  |
|       |                                                                                          |  |  |  |  |
|       |                                                                                          |  |  |  |  |
|       |                                                                                          |  |  |  |  |
|       | home 400.0 2017-01-01.00:00:00                                                           |  |  |  |  |
|       | scratch 0.0 2014-12-1215:52:06                                                           |  |  |  |  |
|       | backup 400 0 2017-01-01 00:00:00                                                         |  |  |  |  |
|       | pobackup 200.0 _ 2017-01-01.00:00:00                                                     |  |  |  |  |
|       |                                                                                          |  |  |  |  |
|       | LISER: vande018                                                                          |  |  |  |  |
|       | Disk costs                                                                               |  |  |  |  |
|       | hackup: 0.0 EUR                                                                          |  |  |  |  |
|       | backup: U.U EUK                                                                          |  |  |  |  |
|       | nome: U.U EUK                                                                            |  |  |  |  |
|       | nobackup: 0.0 EUR                                                                        |  |  |  |  |
|       | scratch: 0.0 EUR                                                                         |  |  |  |  |
| _     | TOTAL: 0.0 EUR                                                                           |  |  |  |  |
| WAC   |                                                                                          |  |  |  |  |
|       | Total number of jobs: 39                                                                 |  |  |  |  |
|       | Compute costs by Partition                                                               |  |  |  |  |

Louis A A FLID

### Information on the HPC

#### /cm/shared/apps/accounting/node\_reserve\_usage\_graph

| Activités                    | 🗵 Terminator → ven 2 jun, 12:11 🖄 25,2 °C                                                  |                                         |
|------------------------------|--------------------------------------------------------------------------------------------|-----------------------------------------|
|                              | vande018@node006:~                                                                         | _ = ×                                   |
| ₽                            | vande018@node006;~ 190x52                                                                  |                                         |
| [vande0]<br>node:<br>fat001· | 18@nfs01 training_slurm]\$ /cm/shared/apps/accounting/node_reserved_usage_graph<br> 0%<br> | 100%                                    |
| fat002:                      |                                                                                            | MMMMMMMMMMMMMMMMMMMMMMMMMMMMMMMMMMMMMM  |
| node001:                     | нанананананананананананананананананана                                                     |                                         |
| node002:                     | :CCCCCCCCCCCCCCCCCCCCCCCCCCCCCCCCCCCCC                                                     |                                         |
| node004:                     |                                                                                            | мммммммммммммммм                        |
| node005:                     |                                                                                            |                                         |
| node006:                     | : CCCCCCCCCCCCCCCCCCCCCCCCCCCCCCCCCCCC                                                     | ccccccccccccccccc                       |
| node007:                     | : CCCCCCCCCCCCCCCCCCCCCCCCCCCCCCCCCCCC                                                     | 000000000000000000000000000000000000000 |
| node009:                     |                                                                                            | мммммммммммммммм                        |
| node010:                     |                                                                                            |                                         |
| node011:                     |                                                                                            |                                         |
| node012:                     |                                                                                            | ммммммммммммммм                         |
| node013:                     | ·                                                                                          |                                         |
| node014:                     | : CCCCCCCCC<br>МММММИМММММММММММММММММММММММ                                               |                                         |
| node015:                     | :                                                                                          |                                         |
| node016:                     | : ccccccccc                                                                                |                                         |
| node017:                     | : CCCCCCCCCCCCCCCCCCCCCCCCCCCCCCCCCCCC                                                     | ммммммммммммммм                         |
| node018:                     | : CCCCCCCCCCCCCCCCCCCCCCCCCCCCCCCCCCCC                                                     |                                         |
| node019:                     |                                                                                            |                                         |
| node021                      |                                                                                            |                                         |
|                              |                                                                                            |                                         |
| node022:                     |                                                                                            |                                         |

node023:

### Information on the HPC

- /cm/shared/apps/accounting/node\_reserve\_usag
  e\_graph
- /cm/shared/apps/accounting/get\_my\_bill
- sinfo
- scontrol show nodes
- https://wiki.hpcagrogenomics.wur.nl/index.php/L og\_in\_to\_B4F\_cluster

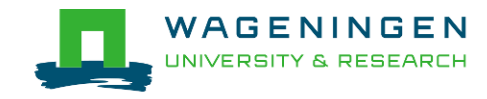

### Extra information – job array

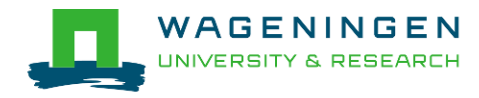

### An embarrassingly parallel example

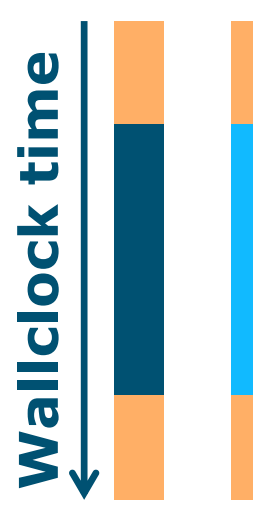

- Parallelism is obtained by launching the same program multiple times simultaneously
- Everybody does the same thing
- No inter-process communication
- Useful cases
  - Multiple input/data files
  - Random sampling
  - •

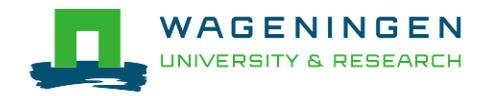

An embarrassingly parallel example Multiple input/data files

The program processes input/data from one file
 Launch the same program multiple times on distinct input/data files

- It could be submit several times manually
- Or use job arrays!

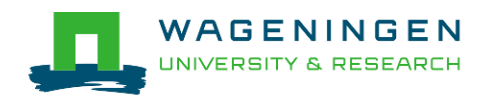

### An embarrassingly parallel example Resource

| You want                                            | SLURM options                                    |
|-----------------------------------------------------|--------------------------------------------------|
| To chose a partition                                | partition=ABGC_Std                               |
| 8 hours                                             | time=00-08:00:00                                 |
| 3 processes to launch 3 completely independent jobs | array=1-3                                        |
| 1 process per array                                 | ntasks=1                                         |
| 4000MB per CPU                                      | mem-per-cpu=4000                                 |
|                                                     |                                                  |
| You use                                             | <pre>\$SLURM_ARRAY_TASK_ID (srun) ./myprog</pre> |
|                                                     |                                                  |

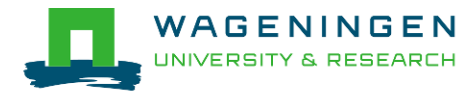

```
₽₹
[vande018@nfs01 one parameter file]$ more script slurm.sh
#!/bin/bash
# -----Name of the job-----
#SBATCH --job-name=multiple datafiles
#-----Mail address-----
#SBATCH --mail-user=jernplas@wur.nl
#SBATCH --mail-type=ALL
#-----Output files-----
#SBATCH --output=output %j.txt
#SBATCH --error=error output %j.txt
#-----Other information------
#SBATCH --comment='Some comments'
   <del>TCH --account_44570</del>
#-----Required resources------
#SBATCH --partition=ABGC Low
#SBATCH --time=0-1
                               ____ 3 array jobs
(from 1 to 3)
#SBATCH --array=1-3
#SBATCH --ntasks=1
#SBATCH --cpus-per-task=1
#SBATCH --mem-per-cpu=4000
#-----Environment, Operations and Job steps----
echo "Processing the array $SLURM ARRAY TASK ID"
mkdir simulation $SLURM ARRAY TASK ID && cd simulation $SLURM ARRAY TASK ID
../QMSim16 ../ex0.prm >out.qmsim
                                                SLURM script
```

[vande018@nfs01 one\_parameter\_file]\$

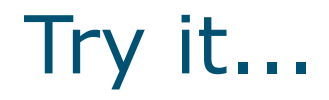

#### Write a Slurm script to run 4 times the program QMSim16 with 1 thread and a total of 4 GB RAM.

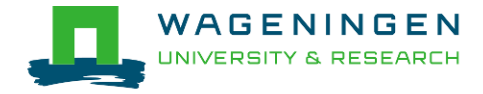

Thank you!

# Questions?

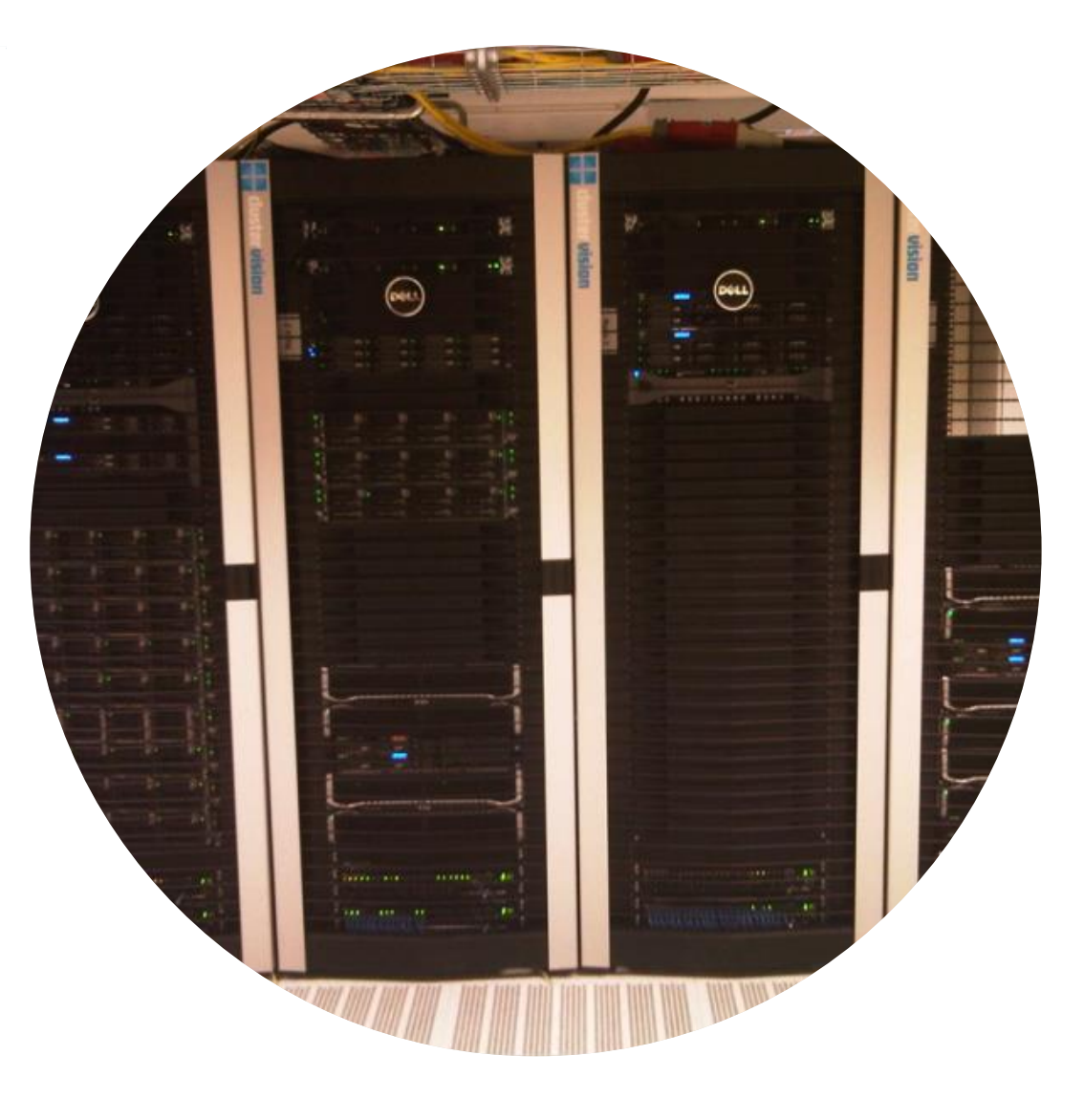

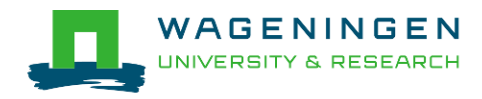

### Helpful tool

#### http://www.ceci-hpc.be/scriptgen.html

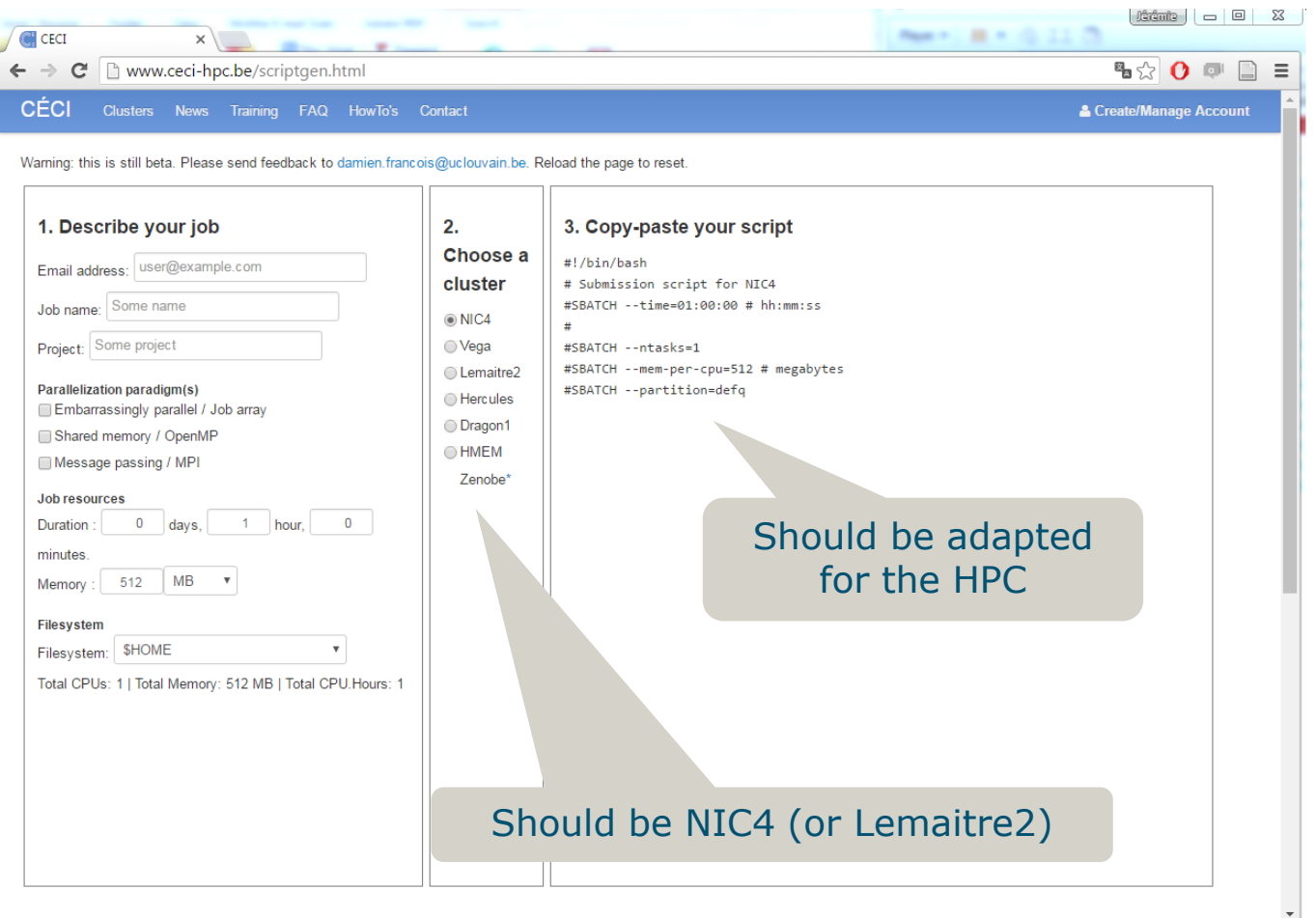

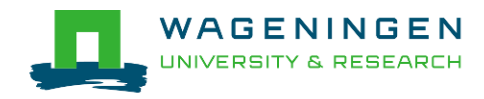